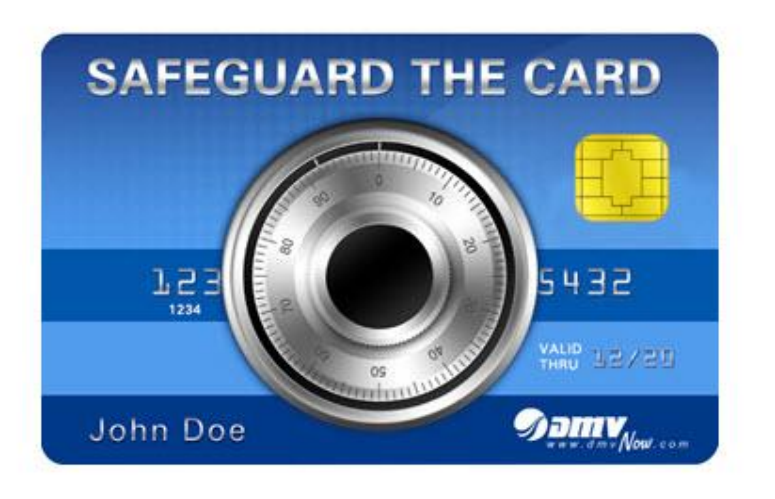

Workforce Development Division

## **Job Aid**

## **Establishing Your Fusebox Account**

# Logging into Fusebox

- Fuse box is a stand alone application we will access to pull our reconciliation report at the end of the day.
- Each employee responsible for preparing the deposit and closing the office will be granted access. (Seniors, Work leaders, and Managers)
- Designated employees will receive an email to set up their account once access is granted.
- Employee's user name will be the employee's DMVID.
- DMV's Financial Services Department will maintain all Fusebox accounts and access.

## How to set up your FuseBox account

Once DMV's financial management department grants you access you will receive three emails from Fusebox.

1<sup>st</sup> email: Welcome to FuseBox-Username
2<sup>nd</sup> email: Welcome to FuseBox-Password
3<sup>rd</sup> email: Password Changed

The first email will be titled **"Welcome to Fusebox-Username"** This email will tell you what your user name is. You must wait for the next email to login.

#### Example:

Dear Sheri Vaughan:

You have been enrolled as a user for Fusebox, our robust payments gateway. Fusebox provides fast, convenient and secure access to help you manage your electronic payments activity. To access the Fusebox site, simply click on <a href="https://fusebox.elavon.net">https://fusebox.elavon.net</a>. You will also want to add it to your favorites.

**Your Username is DMVXXX**. For security reasons, your password will be sent in a separate email.

If you are in need of product training please go to <u>http://gatewaytraining.elavon.com</u> .

If you have any questions regarding this email, please contact a gateway services representative at 866-265-6225.

Sincerely, Elavon Gateway Registration Services The second email will be titled **"Welcome to FuseBox-Password"** this email **contains your temporary password**. Once you receive this email you **will click on the link in the email** to begin the process of setting up your account.

### Example

Dear Sheri Vaughan:

You have been enrolled as a user for Fusebox, or the password you currently use to access Fusebox has been reset. Fusebox provides fast, convenient and secure access to help you manage your electronic payments activity. To access the Fusebox site, please go to <u>https://fusebox.elavon.net</u>. You will also want to add it to your favorites.

#### Your Password is sMrjR2Sq.ZhP

You will be prompted to change your password upon initial login.

If you are a new user, your Username will be sent in a separate email for security reasons.

If you are in need of product training please go to <a href="http://gatewaytraining.elavon.com">http://gatewaytraining.elavon.com</a> .

If you have any questions regarding this email, please contact a gateway services representative at 866-265-6225.

Sincerely, Elavon Gateway Registration Services **<u>Step 1</u>**: Have your username and temporary password available.

<u>Step 2:</u> Click on the link provided in 2<sup>nd</sup> email you received; <u>https://fusebox.elavon.net</u>

**Step 3:** Enter your User Name and Temporary Password, click "Submit."

| Caree and the | sheri.vaughan          |
|---------------|------------------------|
|               | Forgot your User Name? |
| Password      | •••••                  |
|               | Forgot your Password?  |
|               | Subm                   |
|               |                        |
|               |                        |

**Step 4:** You will be prompted to change your password from the temporary one provided.

**Note:** New password must contain at least 1 Uppercase letter , 1 Lowercase letter, 1 number, and 1 Special Character.

| password meets the criteria list                     | eet security requirements. Ensure the new<br>ted on this page and resubmit. |        |
|------------------------------------------------------|-----------------------------------------------------------------------------|--------|
| Password requirements:                               |                                                                             |        |
| <ol> <li>At least 8 characters</li> </ol>            |                                                                             |        |
| <ol><li>Include at least 1 character</li></ol>       | er from 4 of the following categories                                       |        |
| <ul> <li>Uppercase letter</li> </ul>                 |                                                                             |        |
| <ul> <li>Lowercase letter</li> </ul>                 |                                                                             |        |
| - Number                                             |                                                                             |        |
| - Special character, such a                          | s: !#\$%&'()*+,/                                                            |        |
| <ol><li>No variation of the word "</li></ol>         | password" or your User Name                                                 |        |
| <ol> <li>No reuse of previous 4 pa</li> </ol>        | sswords                                                                     |        |
| Note:                                                |                                                                             |        |
| 1. Passwords expire every 9                          | 0 davs                                                                      |        |
| 2. Passwords must be change                          | ed before expiration, or account will be                                    | locked |
| 3. Account locked after 5 inv                        | alid login attempts                                                         |        |
|                                                      |                                                                             |        |
|                                                      |                                                                             |        |
| User Name                                            | sheri.vaughan                                                               |        |
|                                                      | •••••                                                                       |        |
| Old Password                                         |                                                                             |        |
| Old Password                                         |                                                                             |        |
| Old Password<br>New Password                         |                                                                             |        |
| Old Password<br>New Password<br>Re-type New Password |                                                                             |        |
| Old Password<br>New Password<br>Re-type New Password | 1                                                                           |        |

#### Step 5: Update security questions, click "submit."

| ou must select 6 different ques | tions and enter an answer for each |   |          |
|---------------------------------|------------------------------------|---|----------|
| unswers are not case sensitive  |                                    |   |          |
| Question1                       | Select                             | ~ |          |
| Answer                          |                                    |   |          |
| Question2                       | Select                             | ~ |          |
| Answer                          |                                    |   | <b>₽</b> |
| Question3                       | Select                             | * |          |
| Answer                          |                                    | 1 |          |
| Question4                       | Select                             | ~ |          |
| Answer                          |                                    |   |          |
| Question5                       | Select                             | ~ |          |
| Answer                          |                                    |   |          |
| Question6                       | Select                             | * |          |
| Answer                          |                                    |   |          |
|                                 |                                    |   |          |

**Step 6:** The system will update your profile and you will be taken to the home page **"Welcome to Elavon Gateway"** screen.

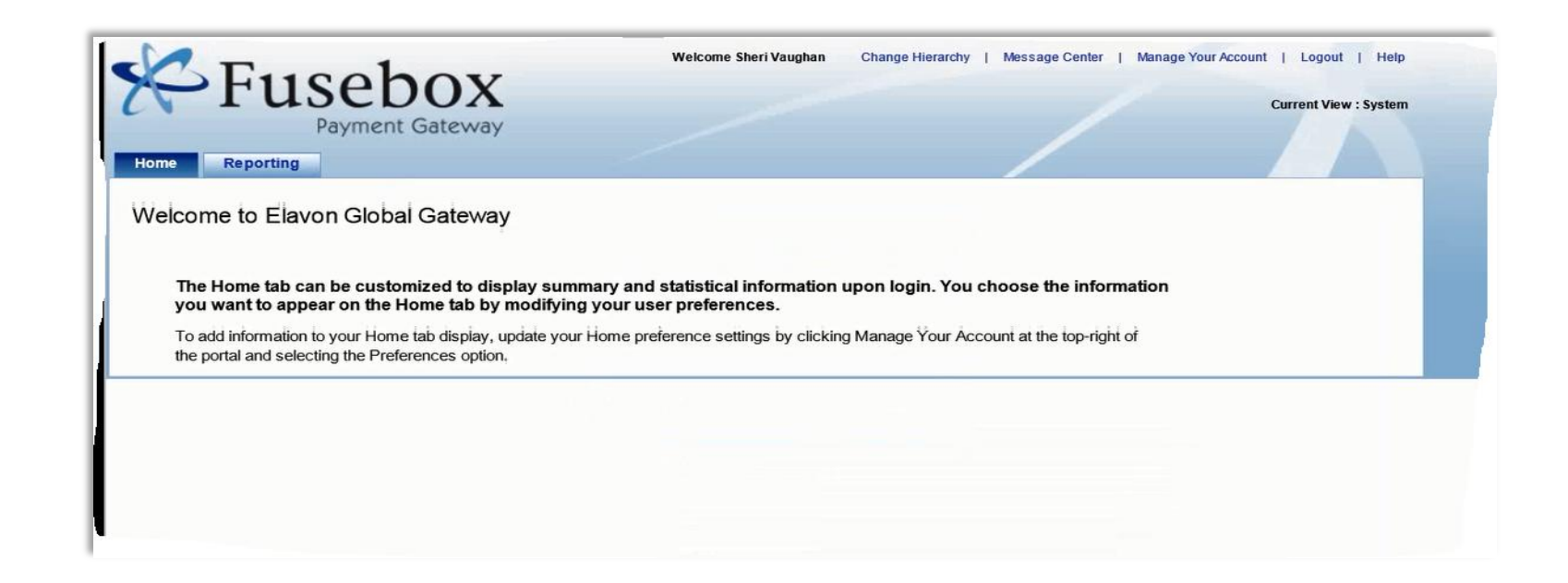